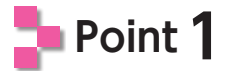

作業3で作成した「**t3」**フォルダ内のフォルダとファイルを「**t4」**フォルダにコピーします。

次に、「index.html」ファイルを開いて、「sample2.txt」ファイルの内容を③の「コ ンテンツエリア」の位置に入力します。

入力したテキストは、次のように構造化します。

| <h1>ウェブデザイン技能検定</h1> ウェブデザインとはパソコンや携帯端末を通して、様々な情報をインターネット上に掲載し、これを配信することを目的に、ウェブサイト(ホームページ)のデザイン(設計)を行う職種を指します。ウェブデザイン技能検定とは、こうしたウェブデザインに関わる技能を照査するための<br>国家検定です。                                                                                                    |  |
|----------------------------------------------------------------------------------------------------|--|
| を公証する国家検定制度であり、技能に対する社会一般の評価を高め、働く人々の技能と地位<br>の向上、産業の発展の寄与を目的として、職業能力開発促進法に基づき、昭和34年度より実施<br>されています。技能検定は試験に合格することにより、「技能士」と称することができ、これまで<br>の累計では、延べ約661万人が138職種の技能検定を受検し、延べ約296万人が合格して技<br>能士となっています。                                                                                                    |  |
| <ul> <li><ul> <li><li>2013年度試験日程の公表</li> <li><li>2012年度第4回試験の合格者発表</li> <li></li></li></li></ul> <li><h2>検定情報</h2> <ol> <li></li></ol></li></li></ul> <li><ol> <li> <li><li><li> <li><li> <li><li><li> <li><li> <li><li> <li> <li></li> <li> <li> <li><!--</th--><th></th></li></li></ol></li> |  |
| <li><li>学科試験について<br/><ul><br/><li>2013年度版 試験細目</li><br/><li>過去の学科試験問題解答</li></ul></li></li>                                                                                                    |  |
|                                                                                                    |  |
|                                                                                                    |  |

修正できたら、ファイルを上書き保存し、ウェブブラウザで「index.html」ファイルの 表示を確認しておきましょう。

## Point 2

「t4」フォルダから、不要な「sample2.txt」ファイルを削除します。

以上で、作業4で必要な作業はすべて終了です。 正しく修正されていれば、大見出し、中見出し、本文、番号付きリスト、箇条書きリスト などが確認できます。同じ表示になっていない場合は、修正した箇所に間違いがな いかどうかを確認してください。